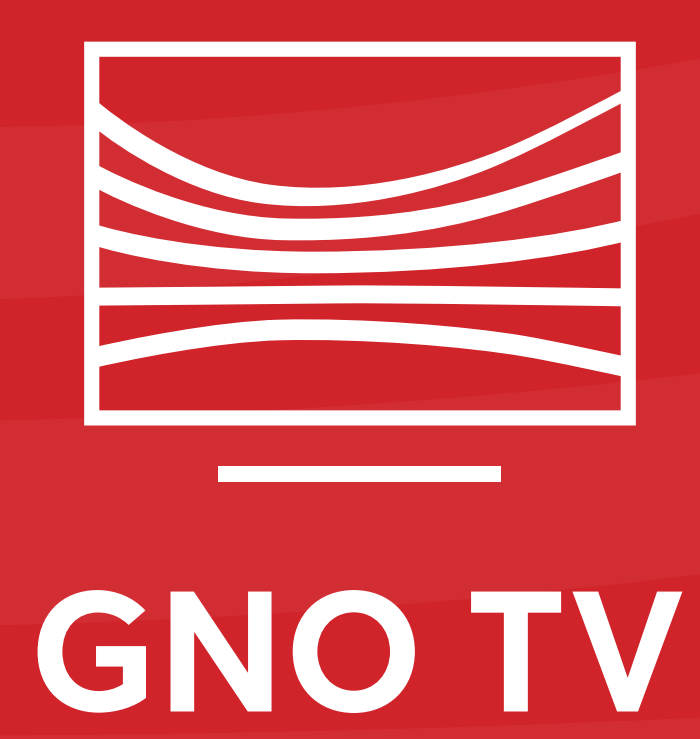

# Οδηγός εγγραφής στην πλατφόρμα της GNO TV

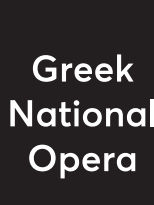

Λυρική Σκηνή

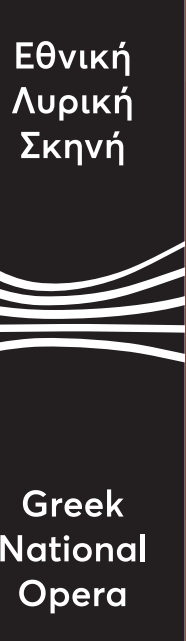

Προκειμένου να παρακολουθήσετε τις παραστάσεις της GNO TV, θα πρέπει να δημιουργήσετε νέο λογαριασμό χρήστη.

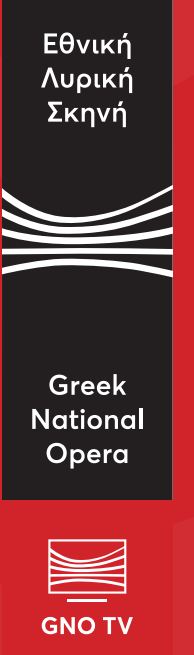

## **Βήμα** 1°

Επιλέξτε την εντολή <mark>Εγγραφή</mark> στη δεξιά πλευρά της οθόνης.

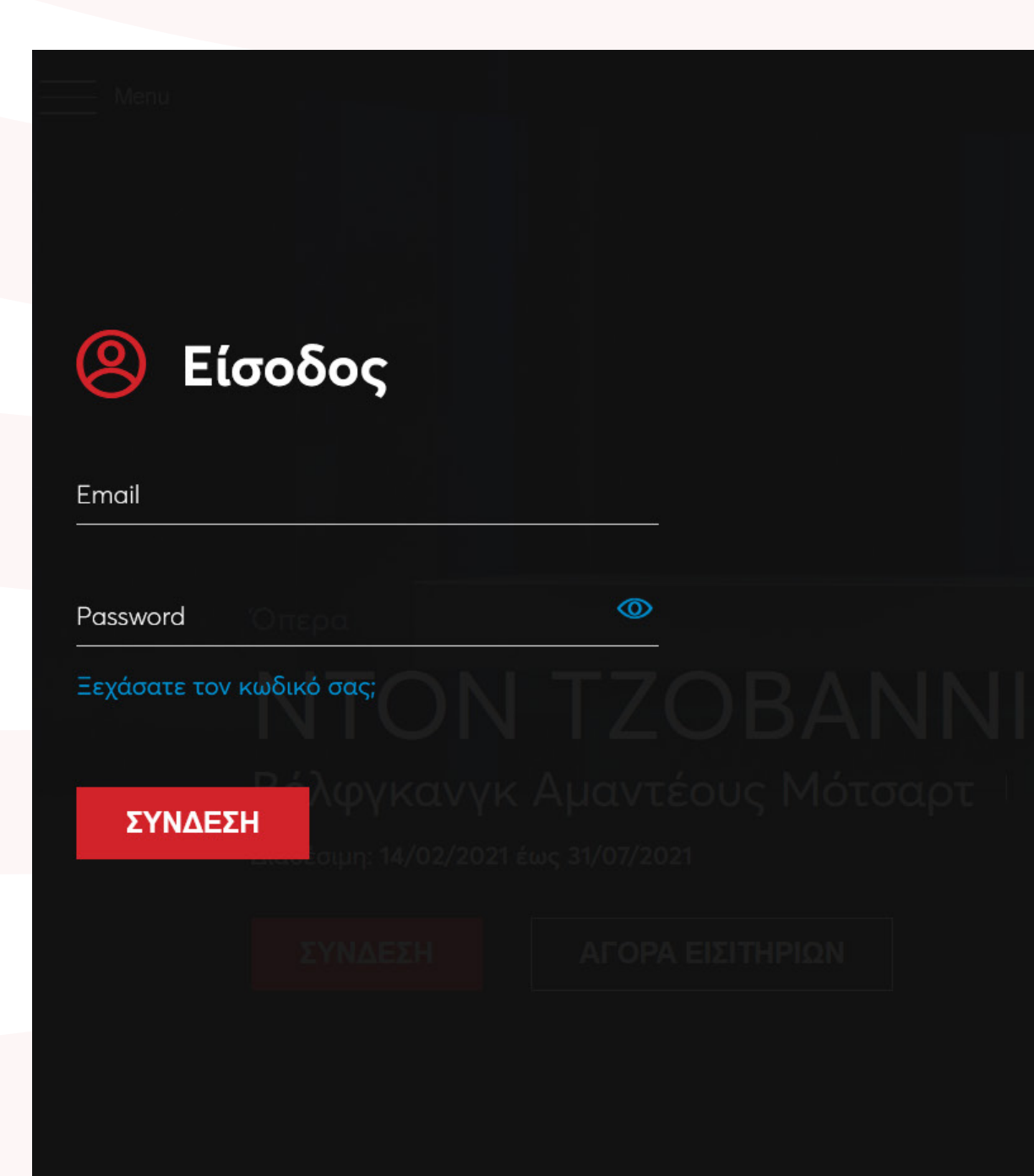

**K**---\*\*

### Δεν έχετε λογαριασμό;

Δημιουργήστε έναν λογαριασμό για να μπορείτε να καταχωρίσετε τα εισιτήριά σας και να απολαύσετε το περιεχόμενο της GNO TV!

Εγγραφή

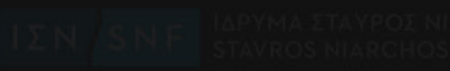

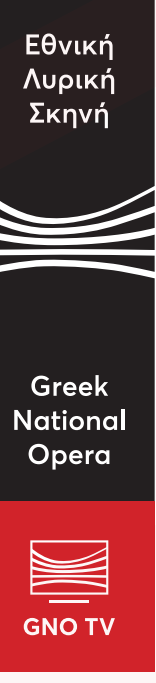

## Βήμα 2°

Δημιουργήστε τον προσωπικό σας λογαριασμό αφού εισαγάγετε όλα τα απαραίτητα στοιχεία. Πριν πατήσετε <u>ΕΓΓΡΑΦΗ</u>, βεβαιωθείτε ότι έχετε κάνει κλικ στις παρακάτω επιλογές:

- Δεν είμαι ρομπότ
- Αποδέχομαι την πολιτική απορρήτου.

Η επιλογή Εγγραφή στο Newsletter είναι προαιρετική και αφορά μόνο τα άτομα που επιθυμούν να λαμβάνουν τακτικά υλικό που σχετίζεται με την GNO TV.

| Menu                                                                                                    |            |
|----------------------------------------------------------------------------------------------------|------------|
| 🙁 Δημιουργία λογαριασ                                                                                                | μού        |
| Συμπληρώστε την παρακάτω φόρμα και πατήστε "Εγγραφή". Θα<br>email με τον σύνδεσμο ενεργοποίησης του λογαριασμού σας. | λάβετε ένα |
| Όνομα<br>                                                                                                    | Επώνυμο    |
| Email                                                                                                    | Επιβεβαίωσ |
| Κωδικός πρόσβασης 🧿                                                                                                  | Επιβεβαίωσ |
| ✓ I'm not a robot<br>reCAPTCHA<br>Privacy - Terms                                                                    |            |
| Αποδέχομαι την πολιτική απορρήτου.                                                                                   |            |
| Εγγραφή στο Newsletter                                                                                               |            |
| ЕГГРАФИ                                                                                                    |            |

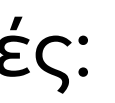

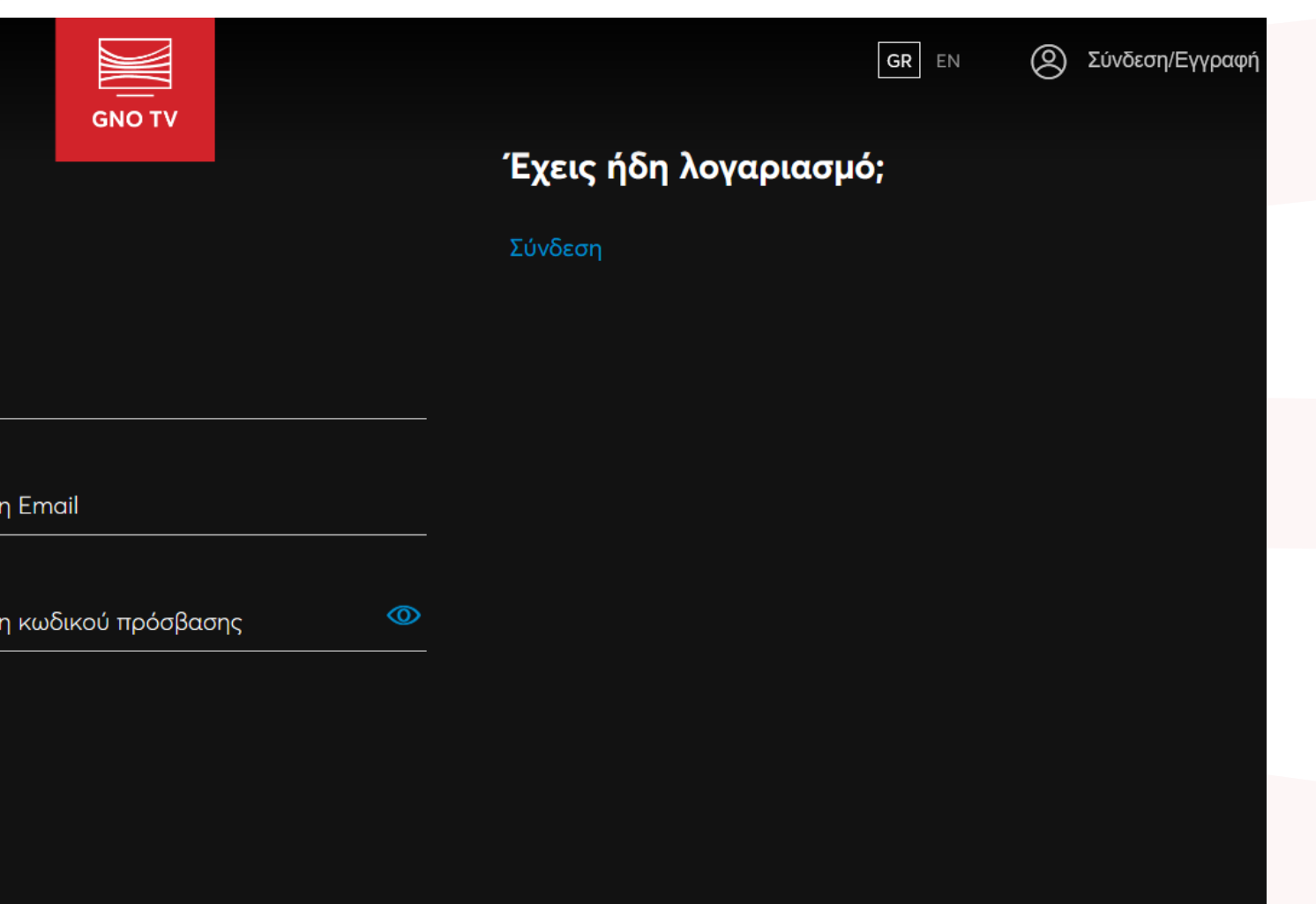

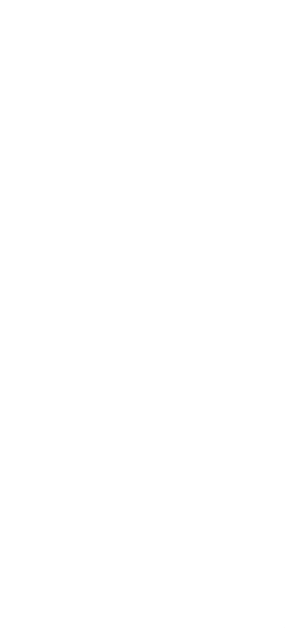

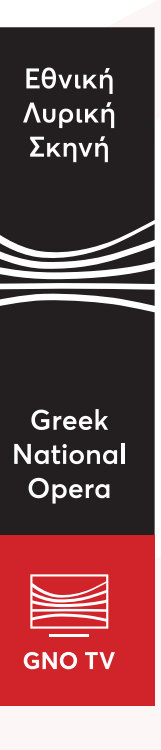

## Βήμα 3°

Ολοκληρώνοντας τη διαδικασία της εγγραφής σας στην πλατφόρμα, θα λάβετε ένα email επιβεβαίωσης. Ακολουθήστε τις οδηγίες που αναγράφονται και κάντε κλικ στην επιλογή **ΕΝΕΡΓΟΠΟΙΗΣΗ ΛΟΓΑΡΙΑΣΜΟΥ** για να ενεργοποιηθεί ο λογαριασμός σας.

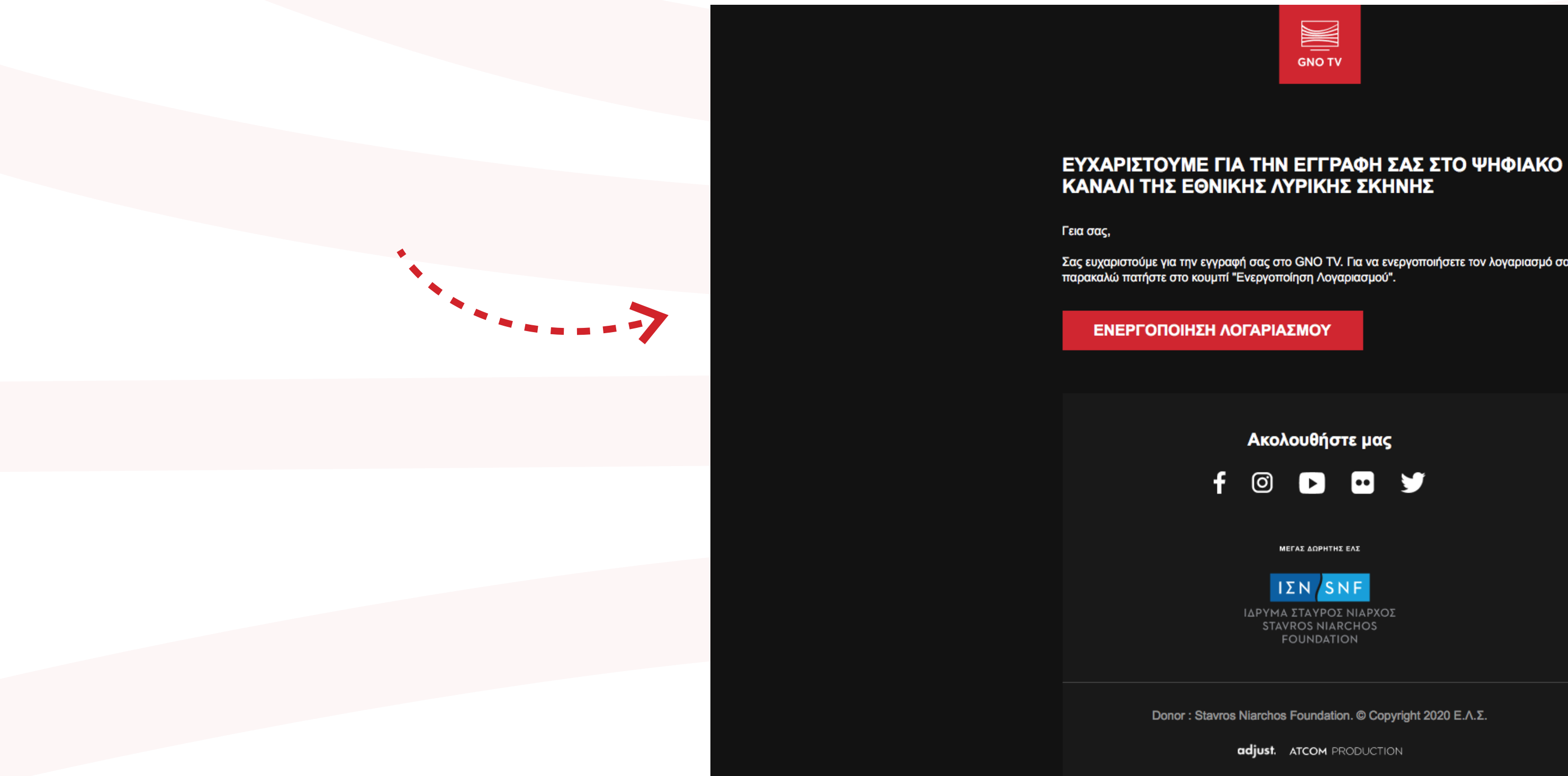

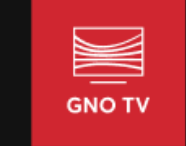

ύμε για την εγγραφή σας στο GNO TV. Για να ενεργοποιήσετε τον λογαριασμό σας

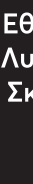

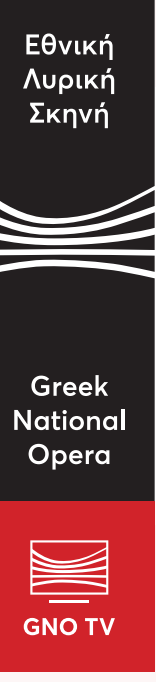

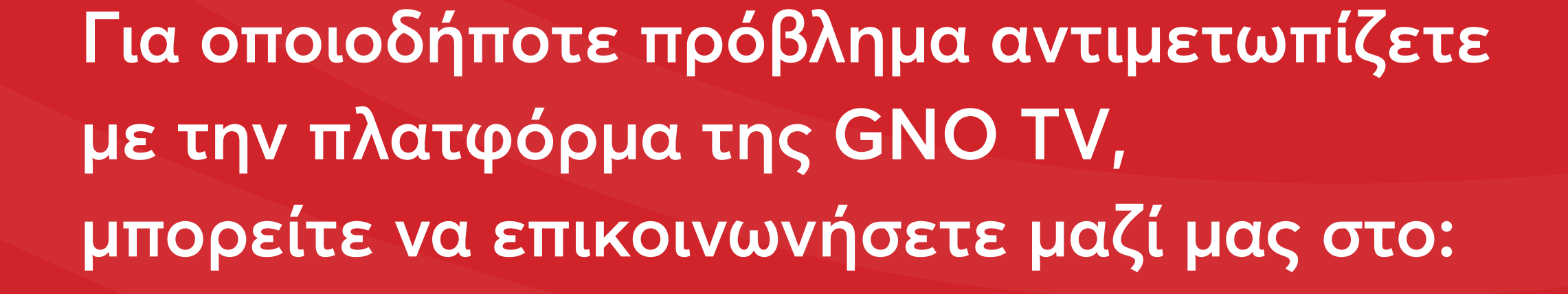

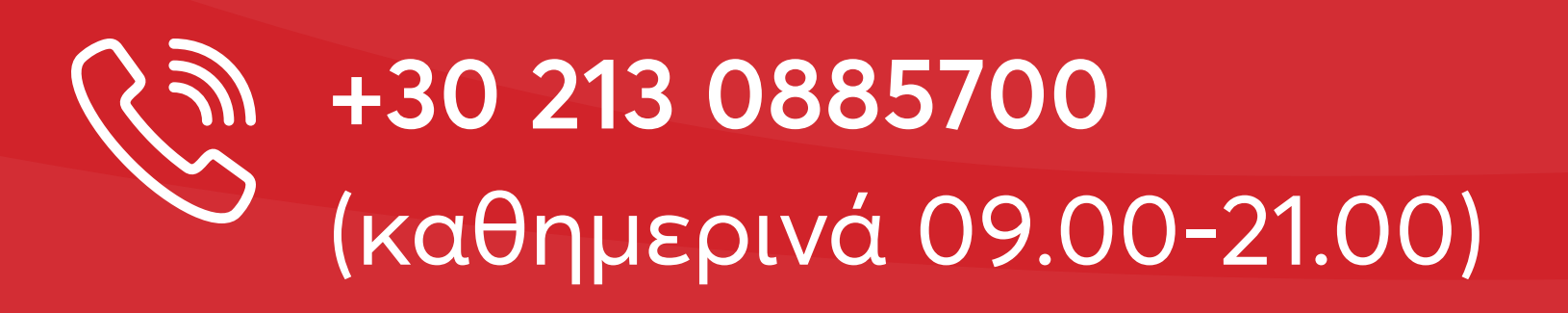

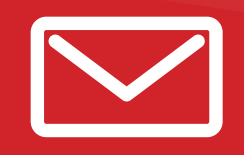

**Solution** gnotvsupport@nationalopera.gr

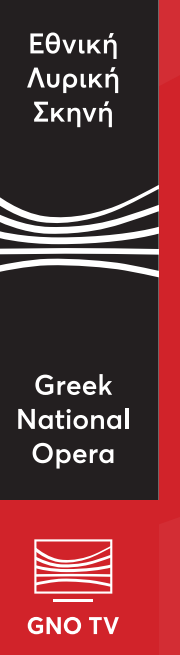